# How to Install and Connect to your Virtual Machine from a Mac OS Computer

Document Links: Install the VMware View Client Connect to

#### **Connect to a Virtual Machine**

## **Install the VMware View Client**

- 1. Navigate via a web browser (e.g. Safari, Firefox, Chrome) to the following website <u>https://vdi.nwtc.edu/</u>
- 2. Click Install VMware Horizon View Client

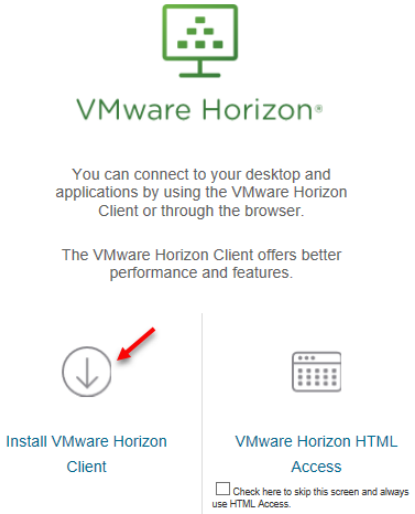

3. On Product Downloads Select Go to Downloads for VMware Horizon View Client for Mac

| ~ | VMware Horizon Client for Mac   | /          |                 |
|---|---------------------------------|------------|-----------------|
|   | VMware Horizon Client for macOS | 2017-09-21 | Go to Downloads |

#### 4. Click the Download button

| Product/Details                                                                                    |          |
|----------------------------------------------------------------------------------------------------|----------|
| The VMware Horizon Client for Mac<br>File size: 30.85 MB<br>File type: Mac disk image<br>Read More | Download |

5. Open the file that was downloaded

6. Click Agree

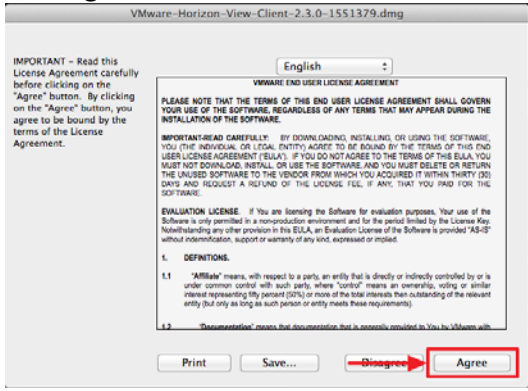

7. Drag the VMware Horizon View Client icon to the Applications folder icon

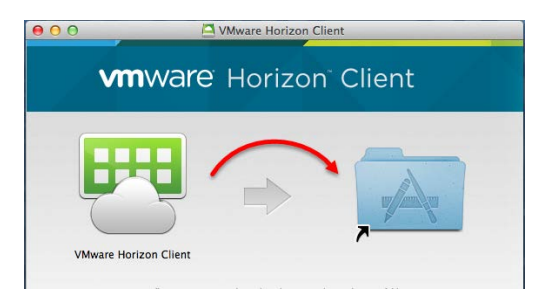

# **Connect to a Virtual Machine**

1. Open the Applications folder

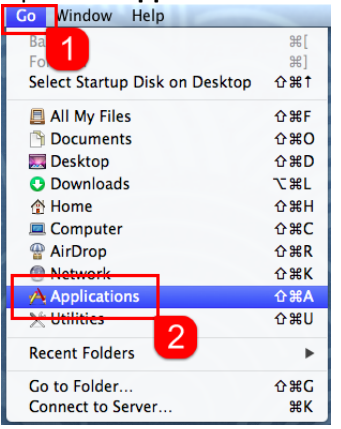

2. Launch the VMware Horizon View Client application

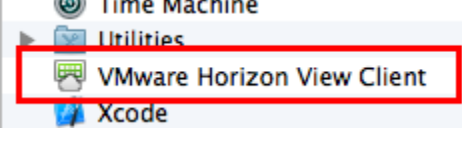

## 3. Click Open

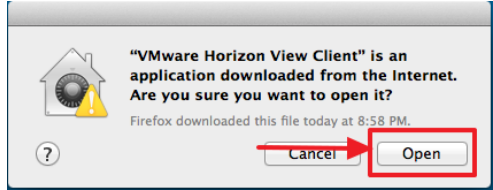

#### 4. Double-click Add Server

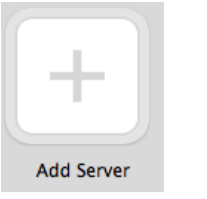

#### 5. Enter vdi.nwtc.edu as the hostname

| 000       | Add Server        |               |
|-----------|-------------------|---------------|
| vmware Ho | prizon            | PColP         |
| Server    | Name vdi.nwtc.edu | ncel Continue |

### 6. Click Accept

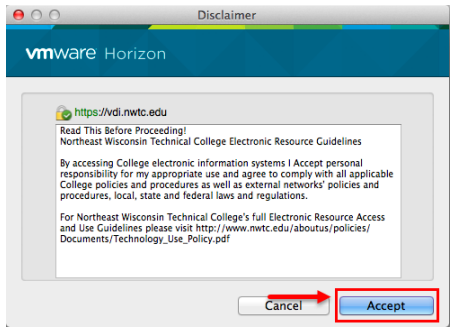

7. Enter your ID number and password

| 000                                                       | Login                                                |
|-----------------------------------------------------------|------------------------------------------------------|
| vmware Horizon                                            | PCoIR                                                |
| Enter your Duo Secc<br>Server:<br>User name:<br>Passcode: | rity user name and passcode.<br>https://vdi.nwtc.edu |
|                                                           |                                                      |

## 8. Click Login

| 00                                      |                                        | Login       |        |       |
|-----------------------------------------|----------------------------------------|-------------|--------|-------|
| vmware Ho                               | rizon                                  |             |        | PColP |
| Serve<br>Username<br>Passwore<br>Domain | r: 🕑 https://vc<br>2:<br>d:<br>n: NWTC | li.nwtc.edu |        | \$    |
|                                         |                                        |             | Cancel | Login |

- 9. If you are entitled to multiple virtual machines double-click the virtual machine you want to connect to
- 10. When you are done using the virtual machine click **Start > Log Off**

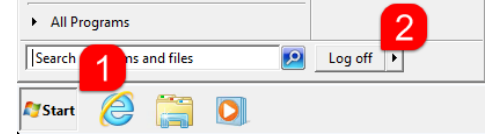